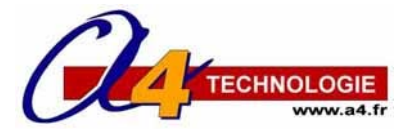

# AXE033 Serial LCD Afficheur à cristaux liquides (réf. RAX033-LCDCLK)

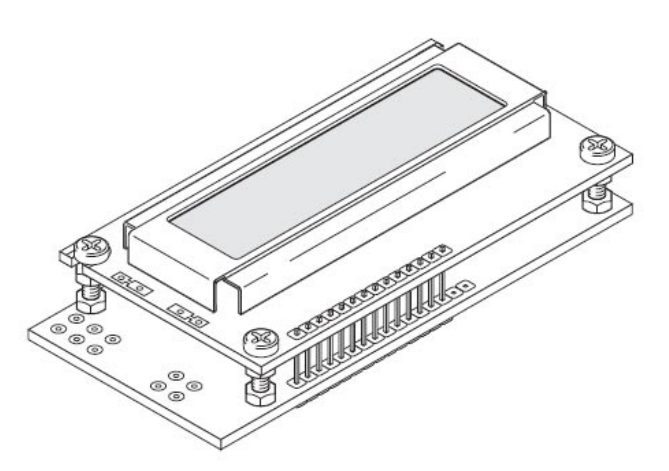

# 1 – Description générale

Ce module permet d'afficher un message provenant d'un microcontrôleur Picaxe. Il est possible d'afficher jusqu'à 2 lignes de 16 caractères. La tension d'alimentation de l'afficheur est 4,5V ou bien de 5 à 6V, il est relié à une sortie du microcontrôleur. Le module afficheur décode l'information envoyée par le microcontrôleur et affiche le message paramétré à l'aide de l'instruction « serout ».

## 2 – Exemples de programmes

L'afficheur est connecté sur la sortie Out 0 du microcontrôleur Picaxe. Les programmes suivants sont réalisés dans Programming Editor.

## 2.1 Affichage d'un message fixe sur 1 ligne

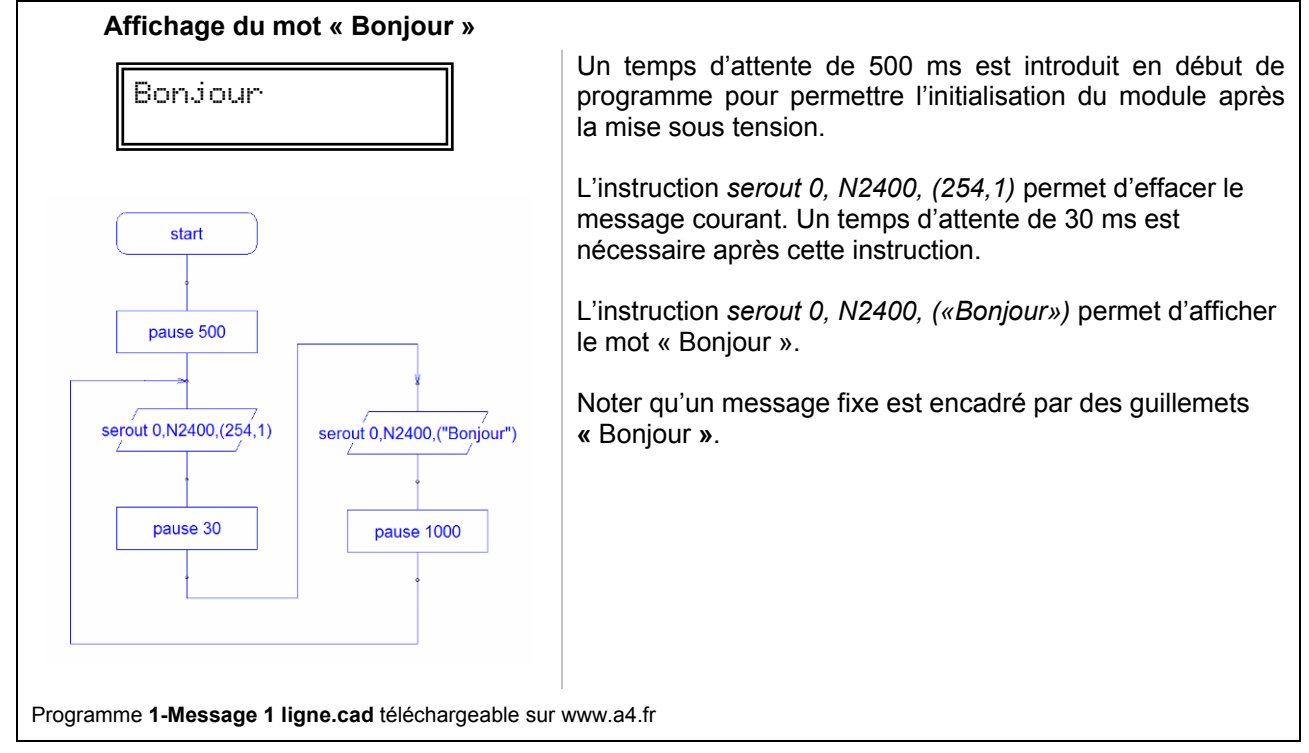

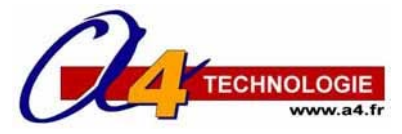

## AXE033 Serial LCD Afficheur à cristaux liquides (réf. RAX033-LCDCLK)

## 2.2 Affichage d'un message fixe sur 2 lignes

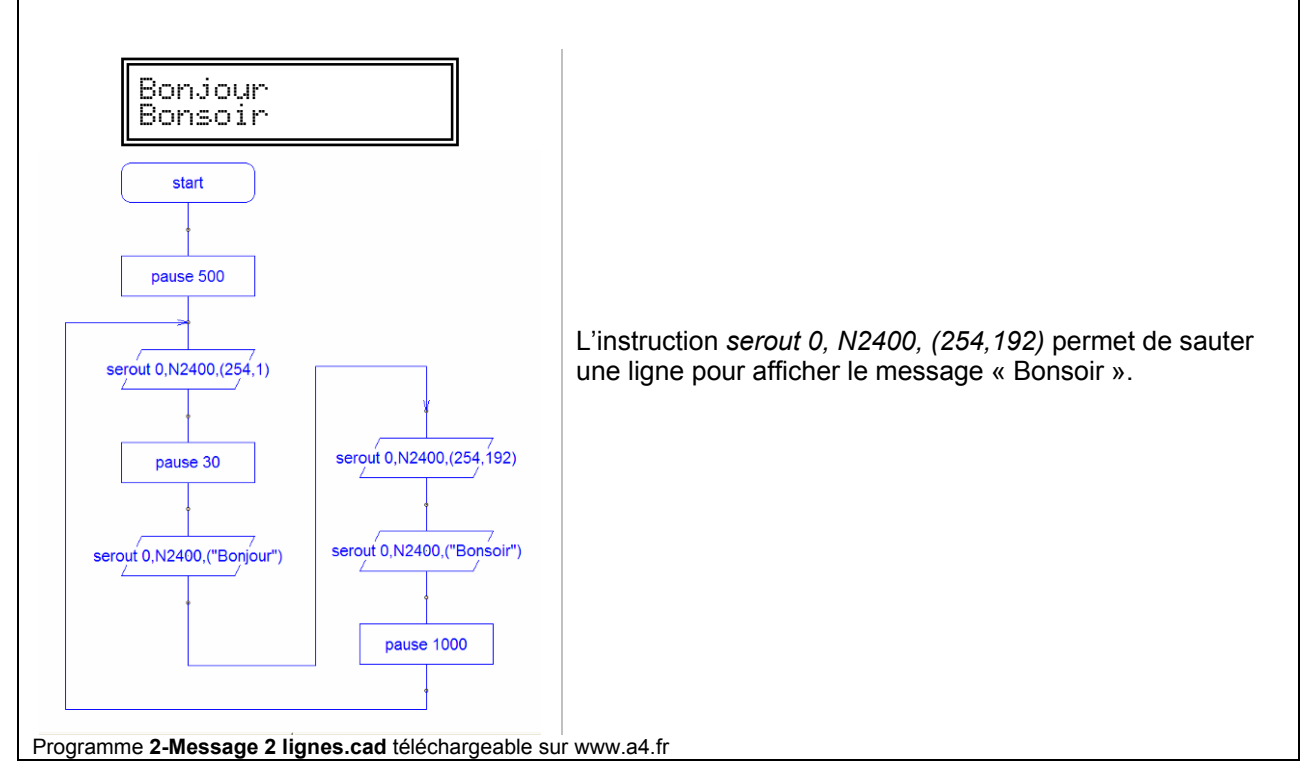

## 2.3 Affichage d'un message fixe + variable

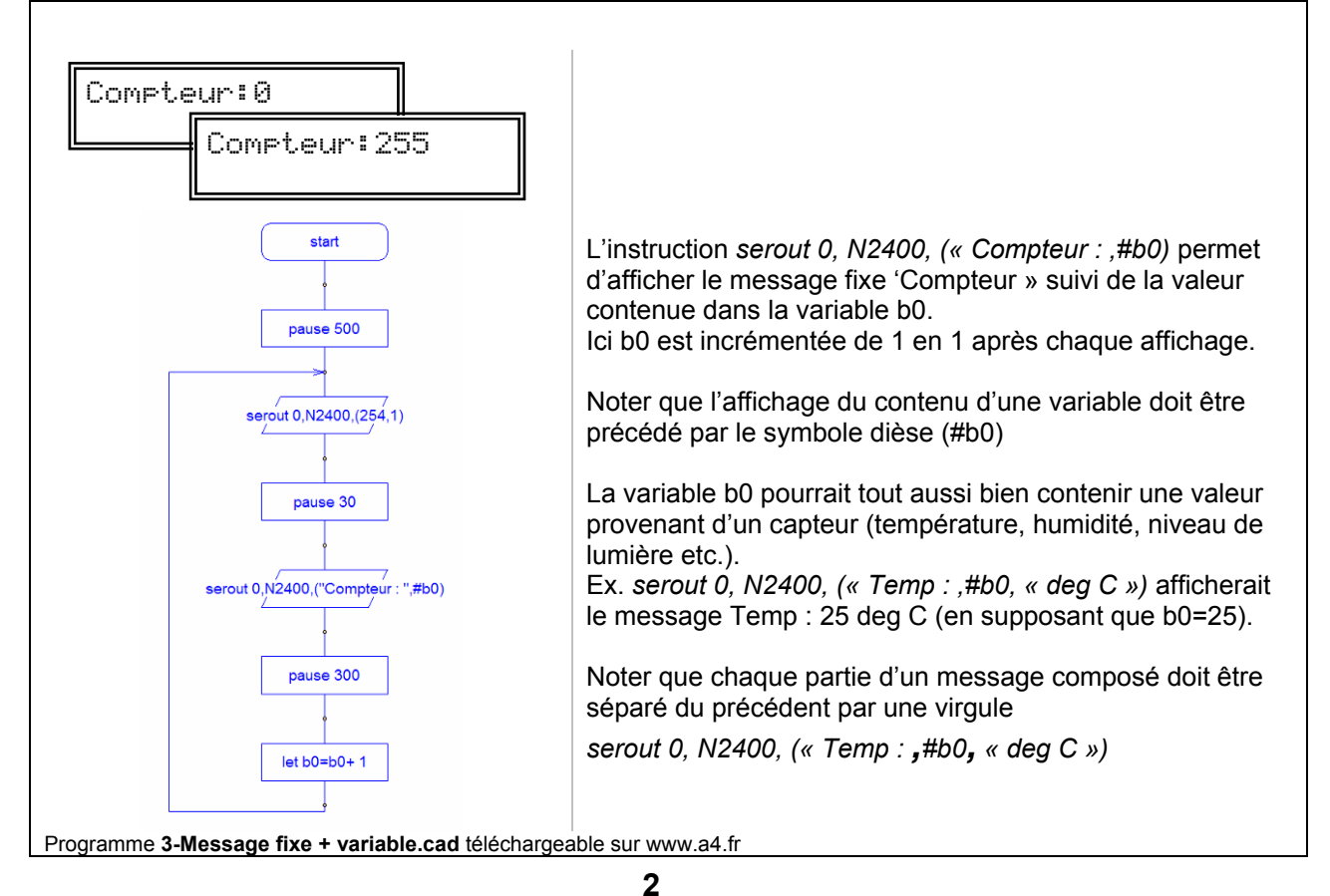

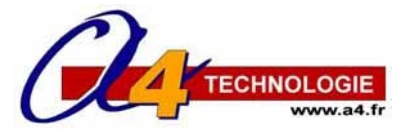

# AXE033 Serial LCD Afficheur à cristaux liquides (réf. RAX033-LCDCLK)

## 2.4 Affichage d'un message fixe sur la 1<sup>ère</sup> ligne et animé sur la 2<sup>ème</sup> ligne

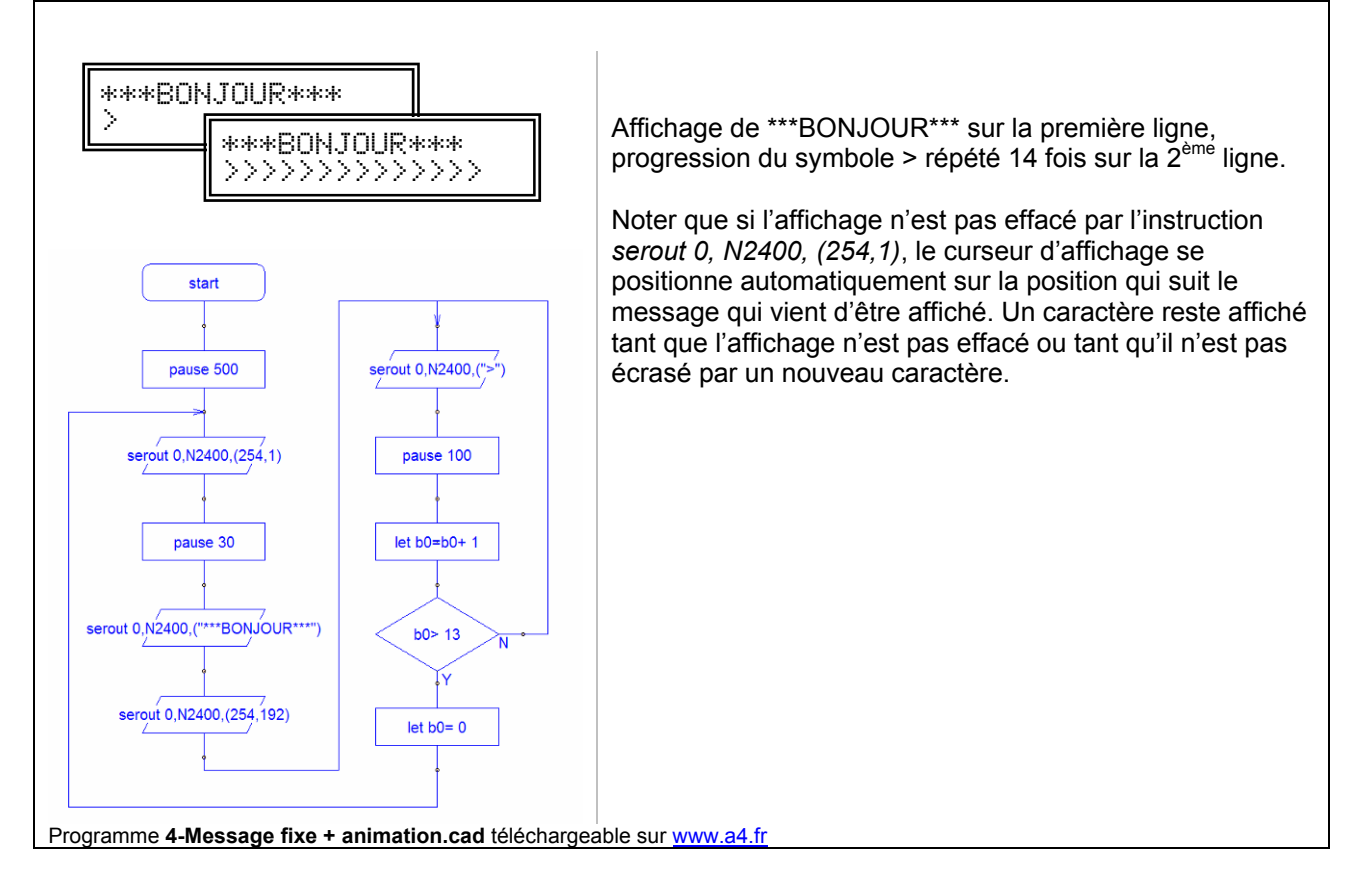

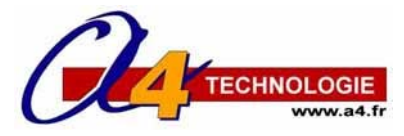

## AXE033 Serial LCD Afficheur à cristaux liquides (réf. RAX033-LCDCLK)

(IEI. IXAX033-LODO

# 3 – Applications avec des capteurs

Les exemples suivants proposent des cas concrets d'applications qui combinent l'utilisation de capteurs avec le module LCD intégré dans un système d'automatisme.

## 3.1 Acquisition et affichage d'un message en fonction de l'état d'un capteur à contact

Un capteur à contact est connecté sur l'entrée numérique In0 d'un microcontrôleur Picaxe. On affiche un message qui varie selon que le contact est ouvert ou fermé.

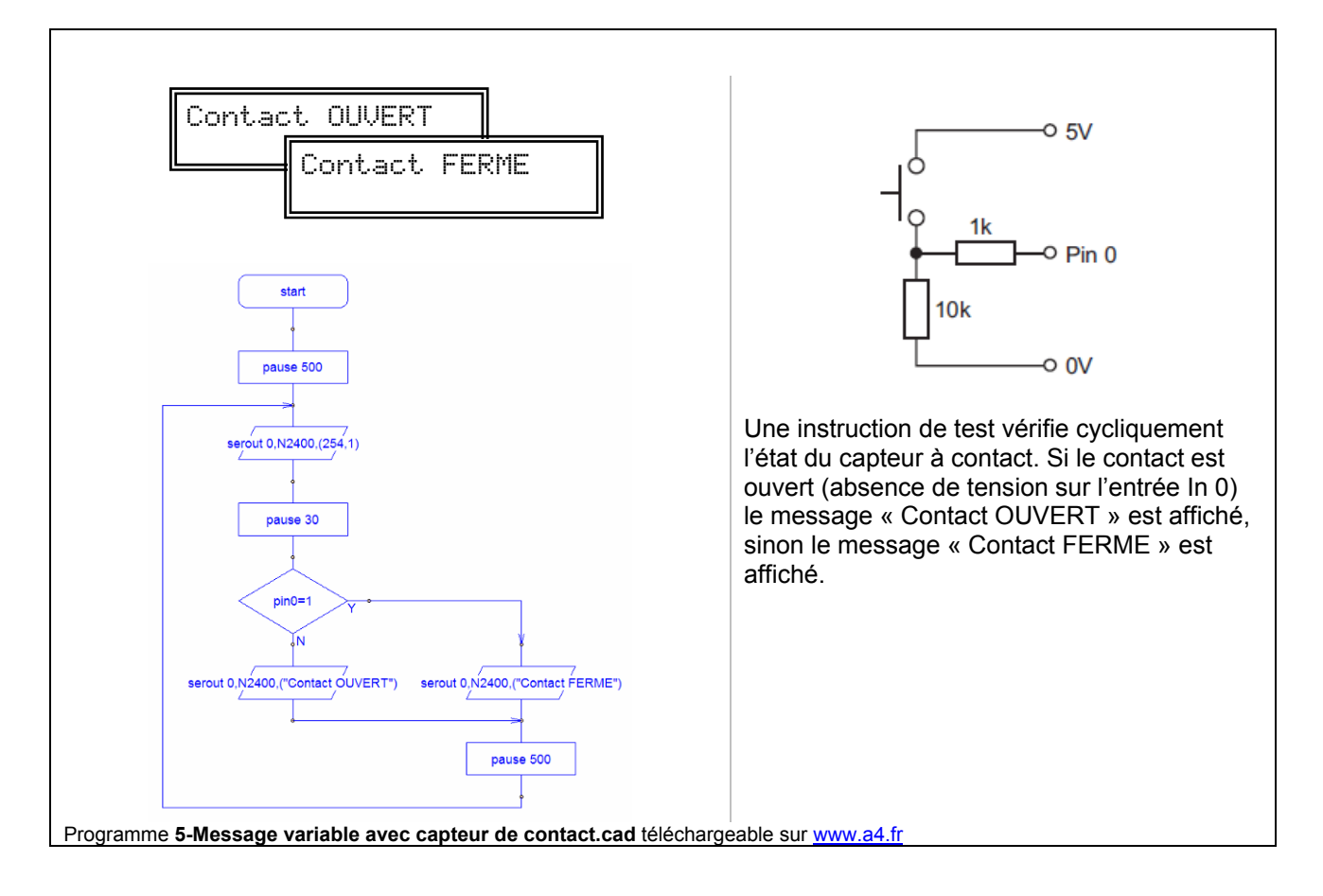

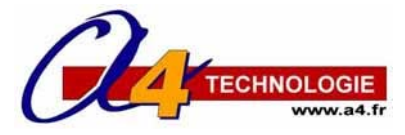

# AXE033 Serial LCD Afficheur à cristaux liquides (réf. RAX033-LCDCLK)

#### 3.2 Acquisition et affichage de la température avec le capteur numérique DS18B20

Un capteur de température type DS18B20 est connecté sur l'entrée numérique In0 d'un microcontrôleur Picaxe.

Ce capteur est calibré en usine. Il permet d'acquérir la valeur de la température et de la stocker directement dans la variable b0 à l'aide de l'instruction *readtemp 0, b0*.

Ce capteur acquière la température sur une plage allant de -55 à + 127 °C. La valeur de la température est stockée sur 8 bits dans la variable b0. Une valeur de b0 au delà de 127 correspond à une température négative ; il convient de retrancher 128 afin de calculer la température négative correspondante.

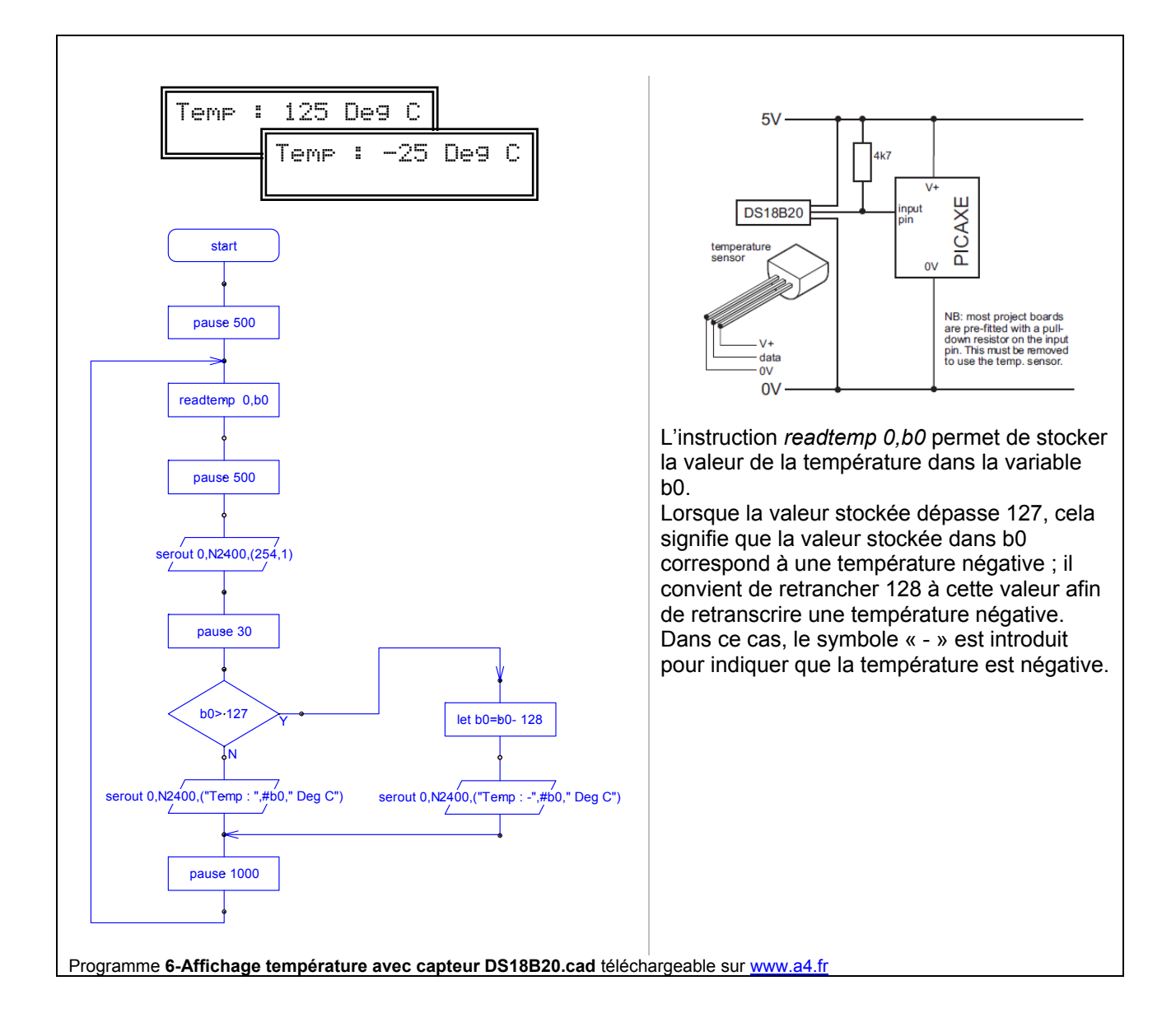

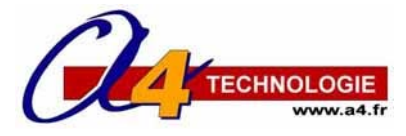

## AXE033 Serial LCD Afficheur à cristaux liquides (réf. RAX033-LCDCLK)

## 3.3 Acquisition et affichage du niveau de lumière capteur analogique type LDR

Un capteur de lumière type LDR est connecté sur l'entrée analogique A0 d'un microcontrôleur Picaxe. Ce capteur résistif voit sa valeur varier en fonction du niveau de lumière et la tension sur l'entrée analogique A0 varie proportionnellement au avec le niveau de lumière. L'instruction *readadc 0, b0* permet d'exploiter cette valeur qui est convertie en une valeur numérique sur 8 bits (0 à 255) et stocké dans la variable b0. Ce capteur n'est pas calibré, il permet de mesurer des variations du niveau de lumière.

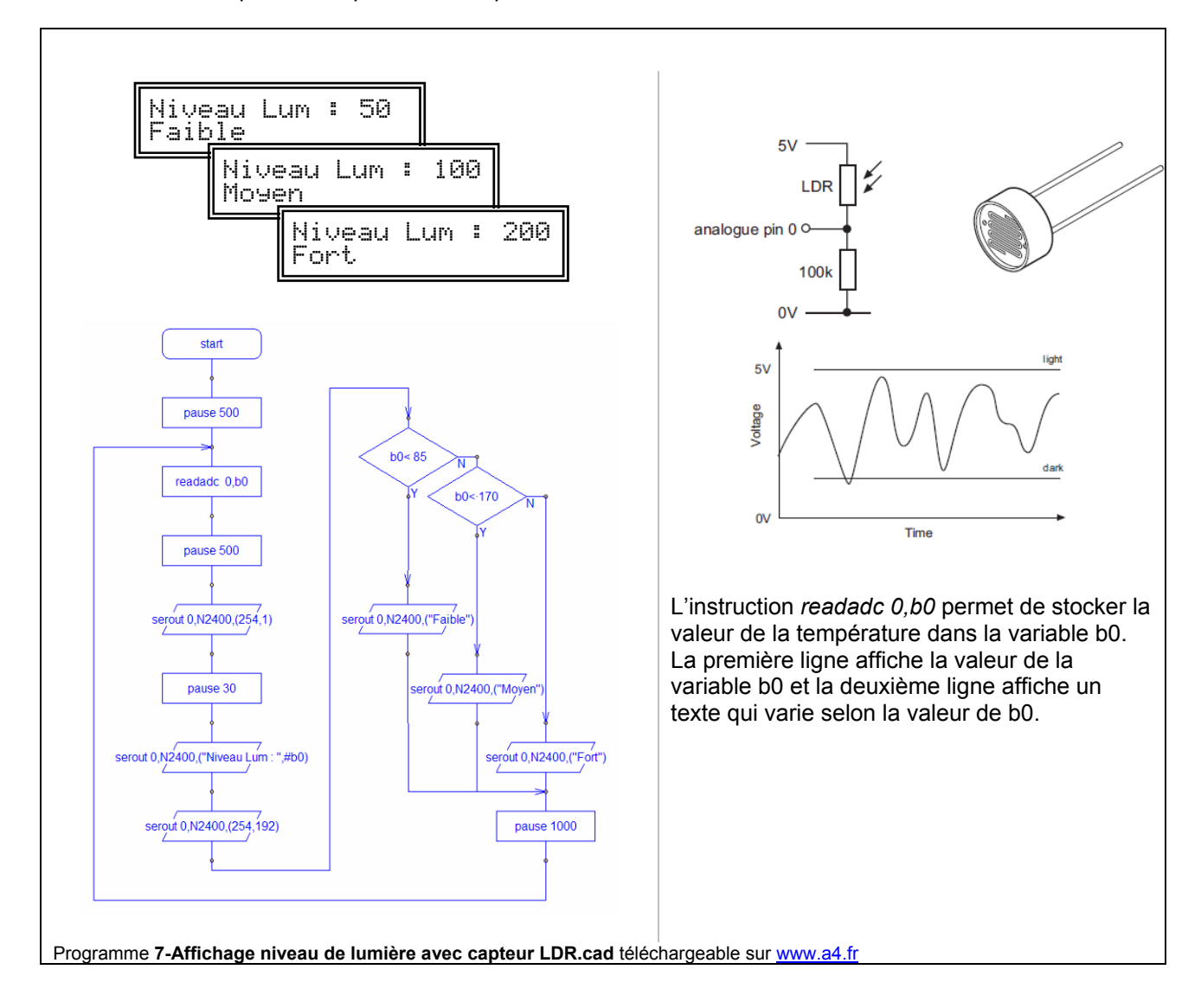

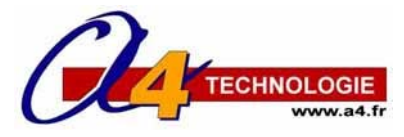

## AXE033 Serial LCD Afficheur à cristaux liquides (réf. RAX033-LCDCLK)

### 3.4 Compteur de places de parking

Deux capteurs sont connectés sur les entrées numérique In0 et In1d'un microcontrôleur Picaxe. Ces capteurs détectent les passages de véhicules en entrée ou en sortie d'un parking. Un message de service est affiché pour indiquer le nombre de places disponibles dans le parking.

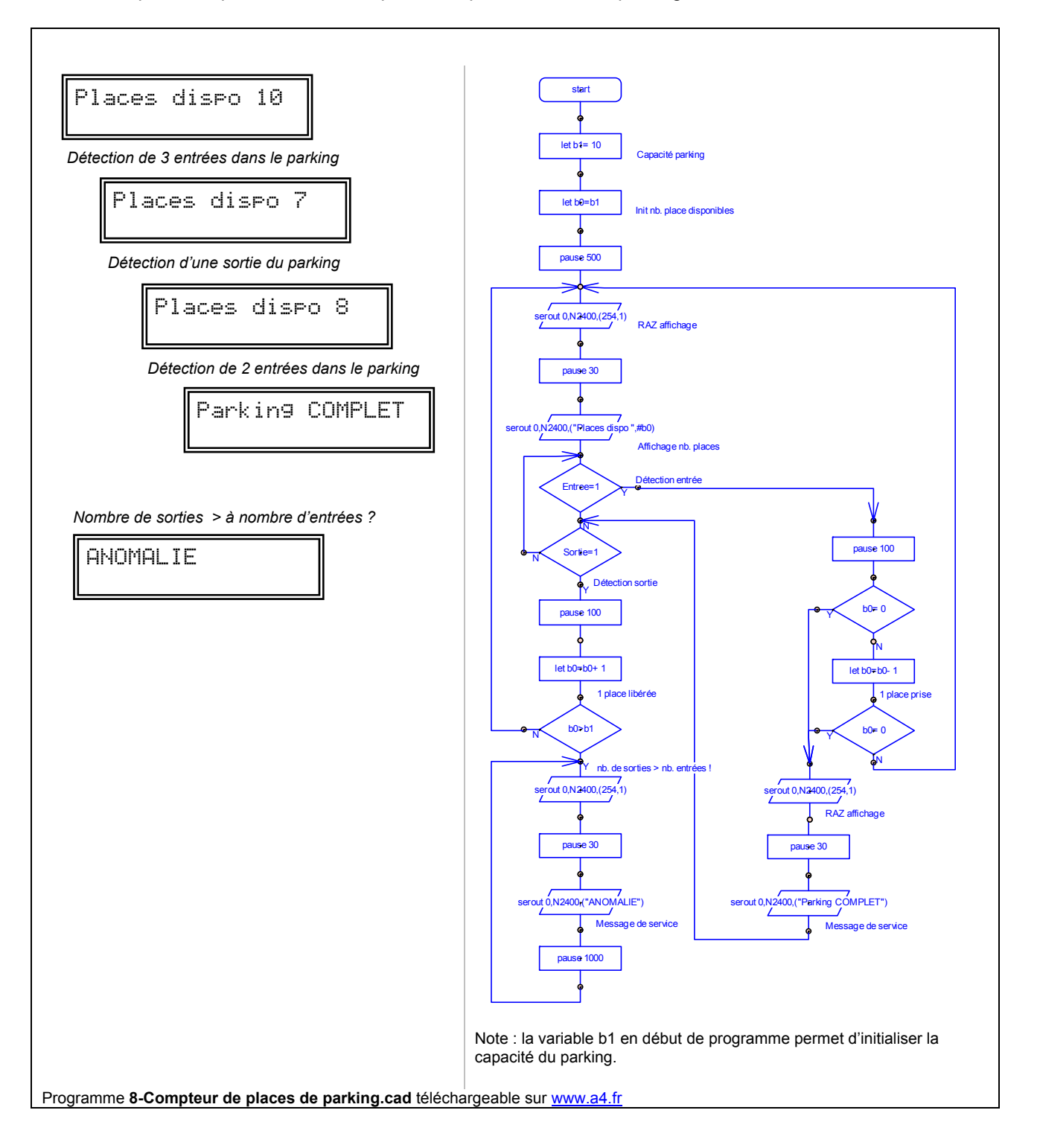

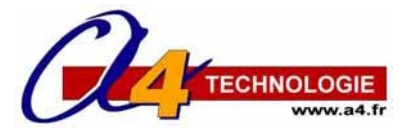

# AXE033 Serial LCD Afficheur à cristaux liquides

(réf. RAX033-LCDCLK)

# 4 Affichage de caractères spéciaux

Le tableau suivant donne la liste des caractères gérés par l'afficheur (type Elec & Eltek).

A chaque caractère correspond une combinaison de 2 codes hexadécimaux qui permettent d'afficher le caractère souhaité.

La syntaxe pour afficher un caractère spécial est :

# serout 0,N2400,(\$Poids FORTPoids FAIBLE)

où 0 correspond à la sortie Out0 sur laquelle est connecté l'afficheur. Le code du caractère est décomposé en 2 parties (Poids FORT et Poids FAIBLE), le symbole Dollar (\$) précède le code du caractère à afficher.

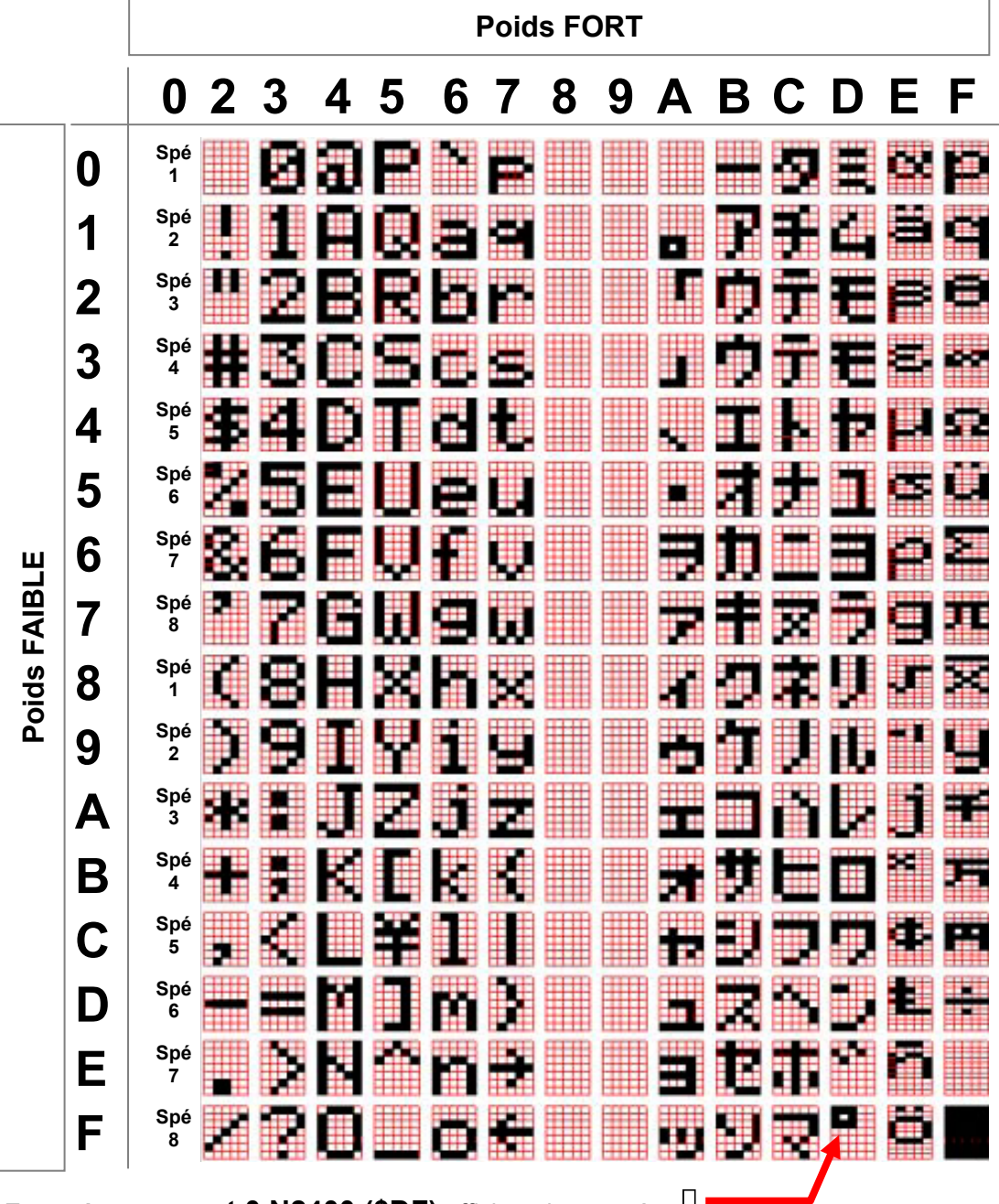

Exemple : serout 0,N2400,(DF) affichera le caractère  $\Box$ 

**NOTE :** les codes \$00 à \$0F sont prévus pour programmer des messages spéciaux prédéfinis par l'utilisateur (voir la documentation technique du module afficheur pour plus de détails).

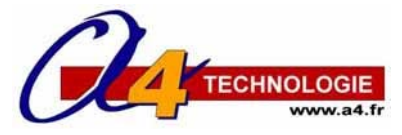

# AXE033 Serial LCD Afficheur à cristaux liquides

(réf. RAX033-LCDCLK)

## 4.1 Sous programme et affichage de caractères spéciaux

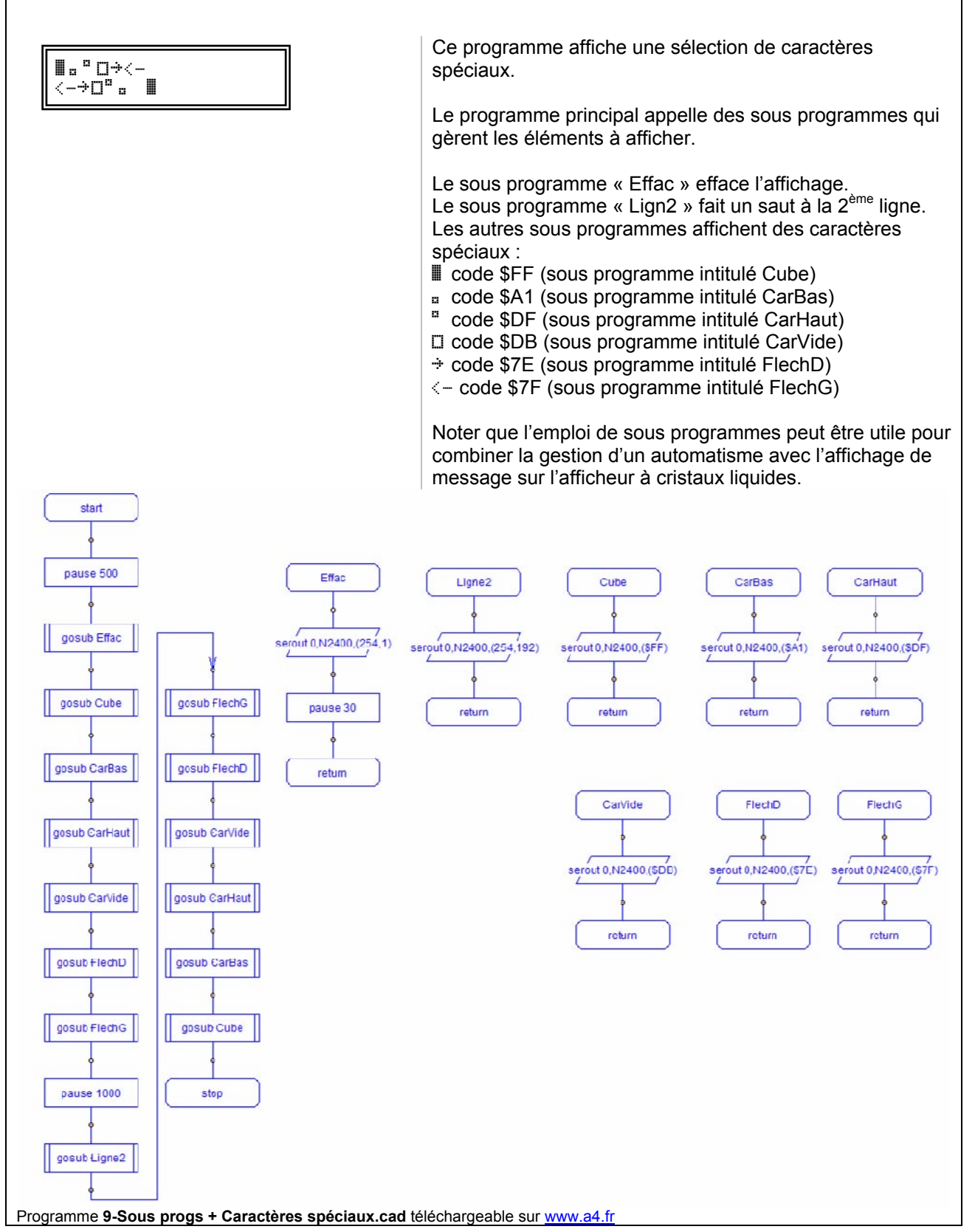

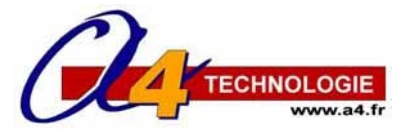

# AXE033 Serial LCD Afficheur à cristaux liquides (réf. RAX033-LCDCLK)

## 4.2 Affichage d'une barre de progression

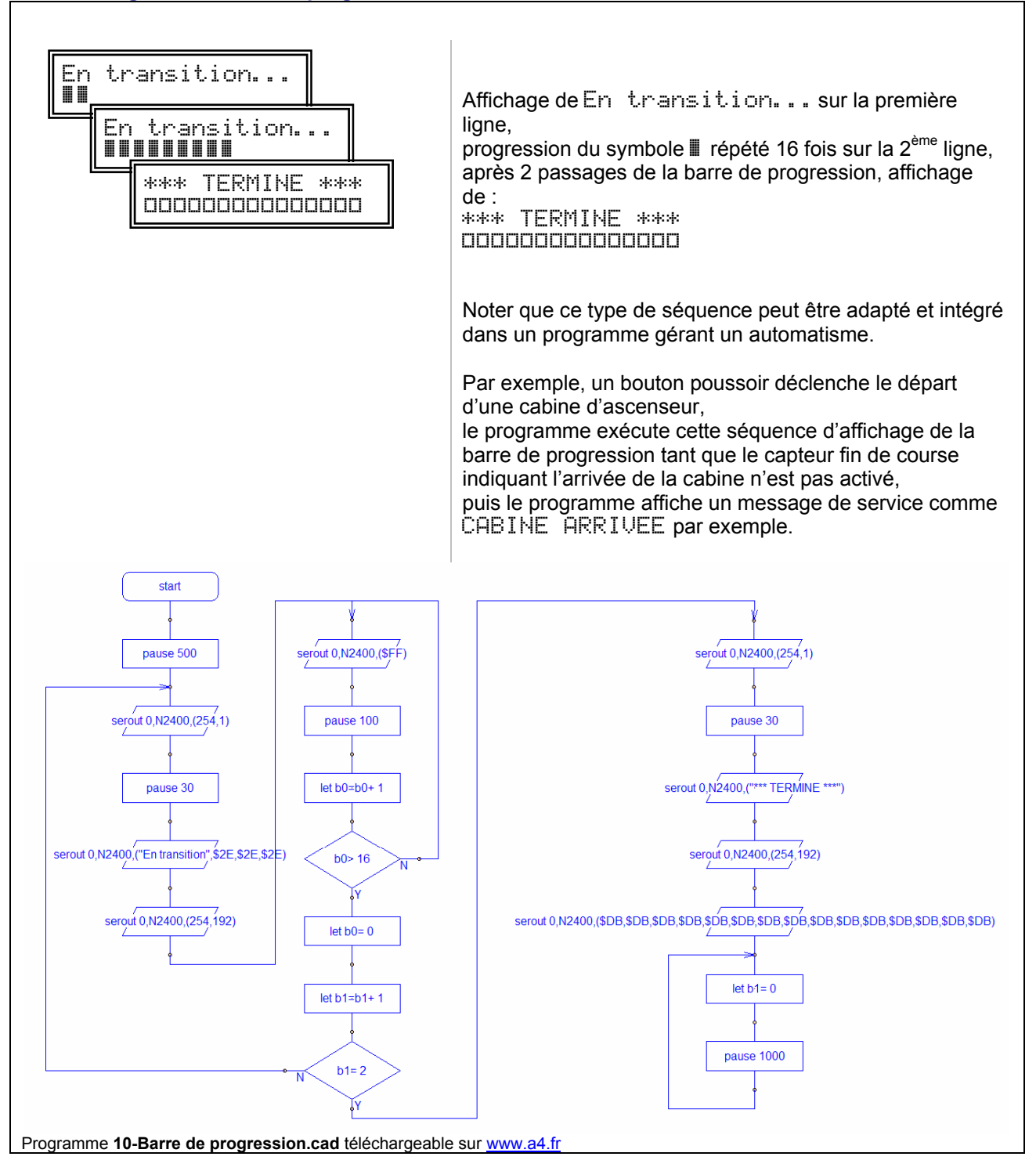